# Bequem bezahlen: ApplePay Einrichtung Ihrer virtuellen Karte

### Schritt 1:

Nach dem Öffnen der VR Banking App wird Ihnen die Einrichtung von ApplePay vorgeschlagen (nur wenn noch keine Einrichtung erfolgt ist). Klicken Sie auf "Virtuelle Karte bestellen".

### Schritt 2:

Wählen Sie das Konto aus, welches als **Abrechnungskonto** genutzt werden soll.

#### Schritt 3:

Akzeptieren Sie die **Vertragsunterlagen.** 

### Schritt 4:

Volksbank im Bergischen Land

> Der Auftrag wird bearbeitet und Sie müssen diesen anschließend mit Ihrem Sicherheitsverfahren bestätigen.

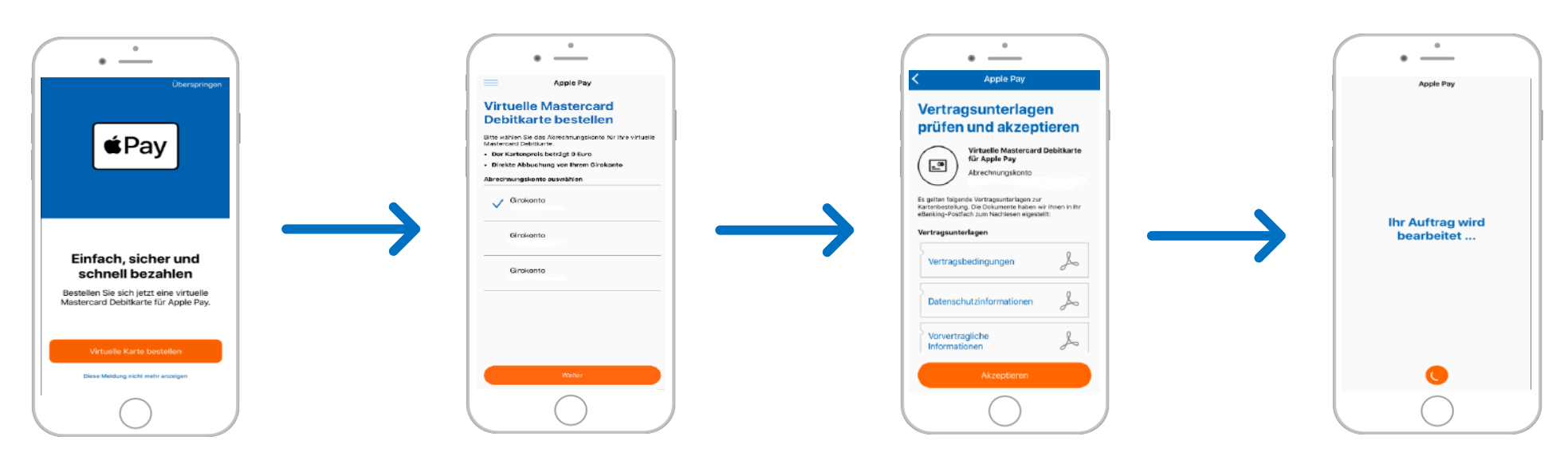

# Bequem bezahlen: ApplePay Einrichtung Ihrer virtuellen Karte

#### Schritt 5:

Klicken Sie nun auf "Fortfahren".

### Schritt 6:

Der **Name auf der Karte** wird Ihnen angezeigt. Klicken Sie auf "**Weiter**".

### Schritt 7:

Ihre Karte wurde erfolgreich hinzugefügt. Klicken Sie nun auf "**Fertig**". Sie finden Ihre Karte nun in Ihrem **Apple-Wallet**.

## Schritt 8:

Volksbank im Bergischen Land

> Der letzte Punkt zeigt Ihnen, welche Symbole auf die Möglichkeit, mit **ApplePay zu bezahlen**, hinweisen. Klicken Sie nur noch auf "**Fertig**", um die Einrichtung abzuschließen.

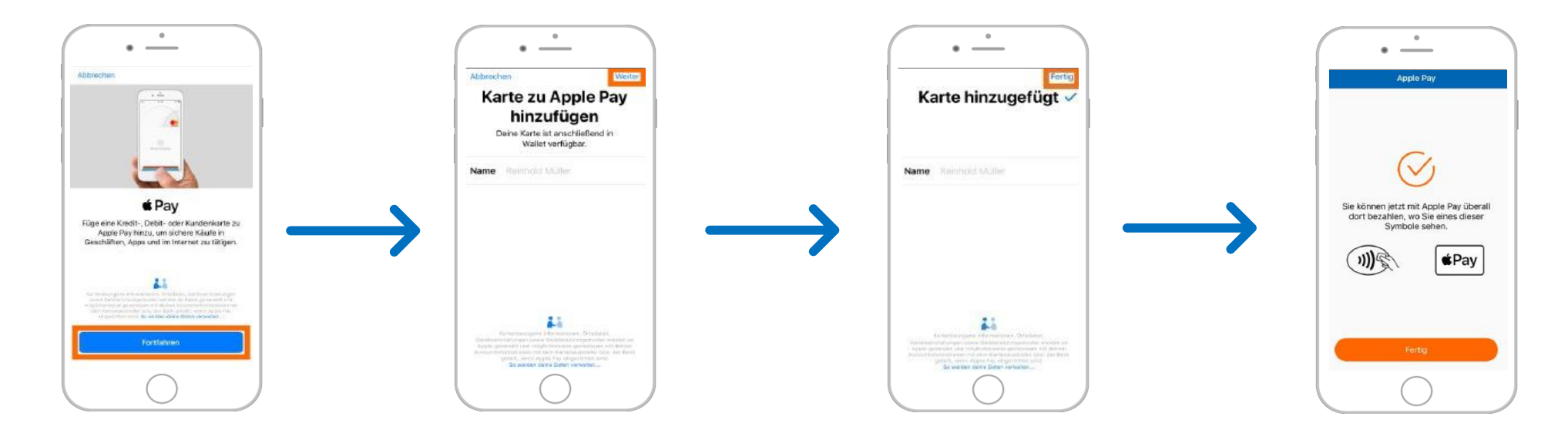